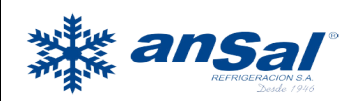

Fecha:

Abril 2022

# Control SMART WIFI Universal Calde-HP240 9032.10

# Manual de configuración rápida de Airconet – Bluestar

¡Gracias por comprar la última tecnología wifi de aire acondicionado! Por favor, lea atentamente este manual antes de instalar Por favor, vaya a: https://www.Airconet.net/manual para obtener un manual detallado

# Crear una cuenta en el teléfono móvil

1. Descargue la aplicación 'Airconet' a un teléfono Android o Apple desde App Store

2. Registre una cuenta nueva llenando todos los detalles. Asegúrese de ingresar la información de contacto correcta para que podamos comunicarnos con usted para un futuro servicio postventa: Menú ◊ Registrarse ◊ Ingrese los detalles y Regístrese Abra el correo electrónico y presione "Activar" Inicie sesión en su cuenta

Para Airconet - Bluestar al aire acondicionado

3. Conecte el Airconet - Bluestar a la alimentación. Dentro de 10 segundos, mientras la luz azul está encendida, presione cualquier botón en el control remoto del aire acondicionado. La luz azul debe parpadear inmediatamente después de presionar el botón, lo que indica un emparejamiento exitoso. Si no tiene éxito, reinicie Airconet - Bluestar e intente vincular nuevamente dentro de 10 segundos: Conecte para encender (la luz azul está encendida) ◊ presione cualquier botón en el control remoto de Aircon (dentro de 10 segundos) light La luz azul debería parpadear rápidamente tan pronto como presione el control remoto. Nota: si la luz no parpadea al presionar la indicación del control remoto, este modelo de aire acondicionado no es compatible con Airconet – Bluestar

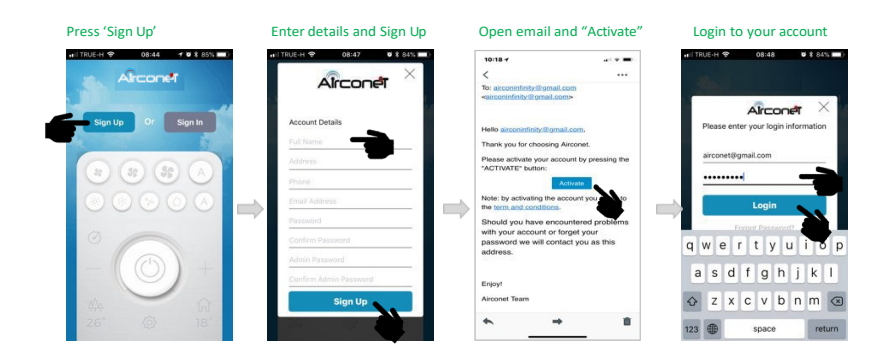

Para Airconet - Bluestar para enrutador

• Constant of the second second s

**o**@ansalref

New thermostats have red light flashing indicating the thermostat is not connected to the network

a. Solo conecte al enrutador de 2.4GHz (no conecte al enrutador de 5GHz) segundo. En el caso de repetidores de wifi, conecte el teléfono al repetidor más cercano al Airconet -Bluestar (para obtener la máxima recepción de wifi)

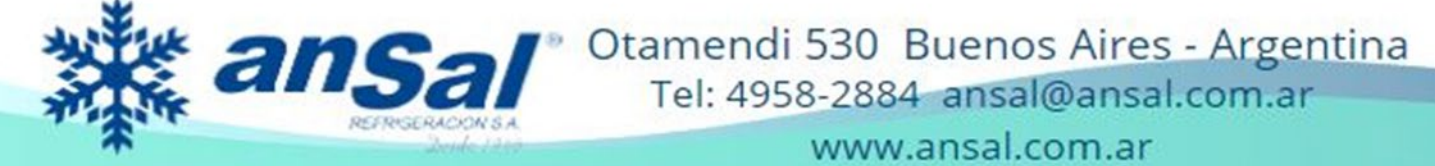

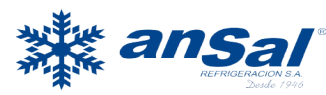

do. El teléfono utilizado para la vinculación es Admin. Solo este teléfono puede usarse para desvincular
Airconet - Bluestar en una etapa posterior, como reemplazar el enrutador.
re. Empareje dentro de los 15 minutos de encendido mientras el LED parpadea rápidamente.

Después de 15 minutos, la luz se apagará y es necesario reiniciar para emparejar

5. En la aplicación, siga estos pasos (mientras la luz azul de Airconet - Bluestar parpadea rápidamente): Menú Setup Configuración del aire acondicionado

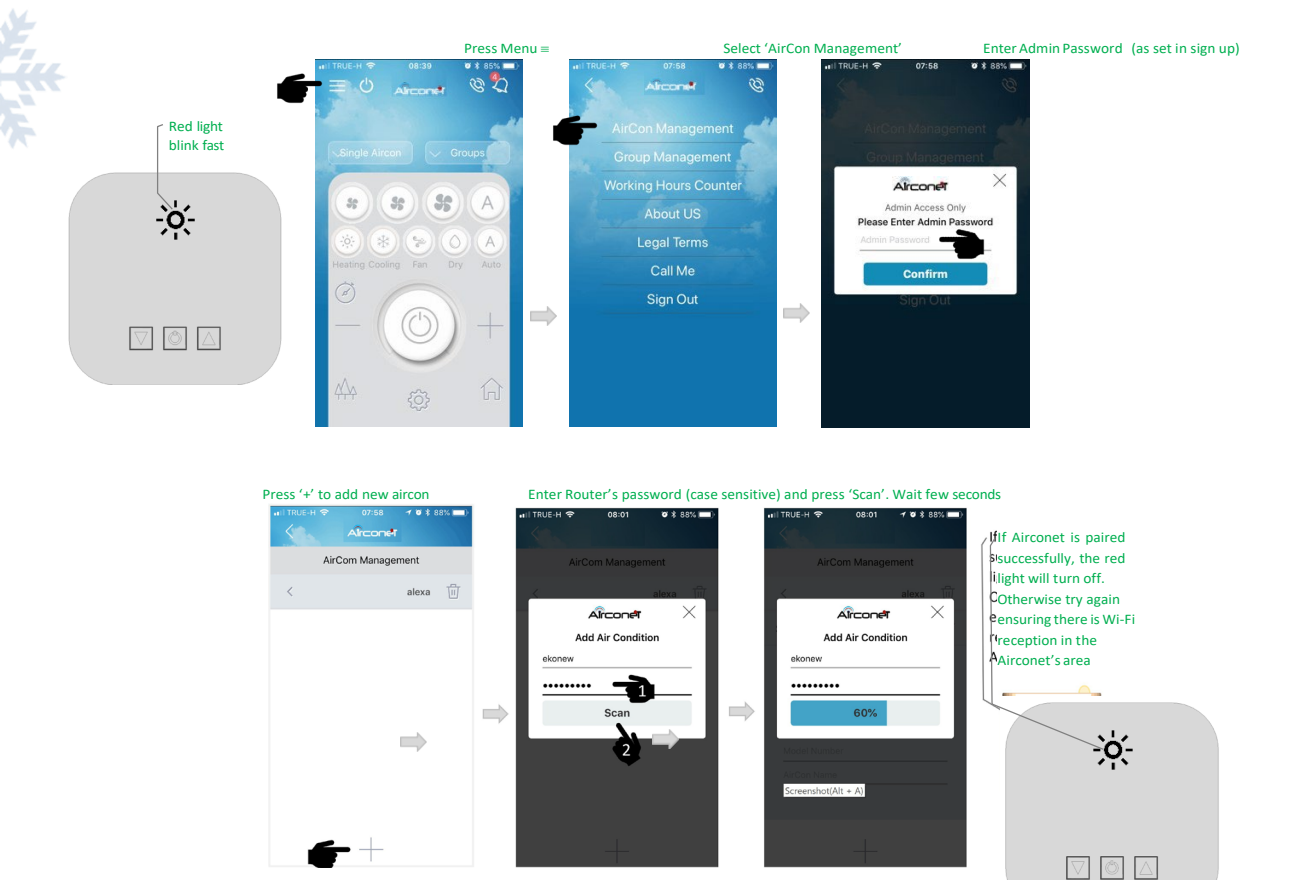

أ Ingrese la contraseña del administrador (según lo establecido en el registro)

◊ presione '+' para agregar nuevo aire acondicionado ◊ Ingrese la contraseña del enrutador (distingue entre mayúsculas y minúsculas)

◊ presione 'SCAN' y espere unos segundos.

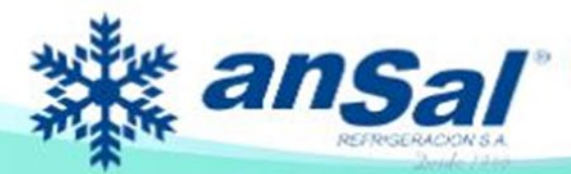

Otamendi 530 Buenos Aires - Argentina Tel: 4958-2884 ansal@ansal.com.ar www.ansal.com.ar

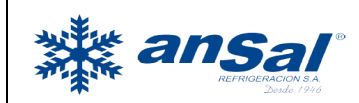

Página 3 de 7

Fecha:

Abril 2022

Si Airconet - Bluestar se empareja correctamente, la luz azul se apagará. De lo contrario, inténtelo de nuevo asegurándose de que haya buena recepción wifi en el área de Airconet – Bluestar Si el emparejamiento se realizó correctamente, continúe de la siguiente manera:

| Enter Aicron's info and name                | Press 'Save' Aircon added.             | Go back (twice)              |
|---------------------------------------------|----------------------------------------|------------------------------|
| ni   TRUE-H 중 08:02 ♥ \$ 87% ■)<br>Airconet | .⊪TRUE-H ♥ 08:02 ♥ ¥ 87% ■<br>Aîrconet | III TRUE-H      O8:02      T |
| AirCom Management                           | AirCom Management                      | AirCom Management            |
|                                             | < alexa                                | i < alexa ii                 |
|                                             | Save 🔁 🗇                               | Living Room                  |
| AC model No. 12345<br>AC Brand WIND 100/3P  |                                        |                              |
|                                             | 12345                                  |                              |
| qwertyuiop                                  | WIND 100/3P                            |                              |
| asdfghjkl                                   | Living Room                            |                              |
| ☆ z x c v b n m ⊗                           |                                        |                              |
| 123 🌐 🖉 space return                        |                                        |                              |

Ingrese la información y el nombre de Aircon  $\Diamond$  Guardar  $\Diamond$  Regrese a la página principal Monte Airconet - Bluestar

Seleccione el nombre del aire acondicionado que desea controlar. Al presionar cualquier botón en la aplicación de Airconet - Bluestar se debe controlar el aire acondicionado

### **Renombrar Airconet - Bluestar**

Al emparejar algunos dispositivos Airconet - Bluestar al mismo tiempo, es imposible saber qué Airconet - Bluestar pertenece a cada habitación.

En este caso haga lo siguiente:

- 1. Dé a cada dispositivo un nombre o número temporal
- 2. Vaya a la página de control (ver más abajo) y cámbielos individualmente para identificar qué Airconet
- Bluestar controla qué habitación

3. Vuelva a la página de configuración de CA para cambiar el nombre según su habitación:

- Menú Setup Configuración de aire acondicionado
- Seleccione aire acondicionado para editar
- Or Cambiar nombre
- ◊ Guardar

**E**@ansalref

o)@ansalref

Reordenar la ubicación de Airconet - Bluestar en la lista de CA

#### Menú Setup

. Configuración del aire acondicionado Mantenga presionado 3 segundos el aire acondicionado que desea mover arriba / abajo de la lista

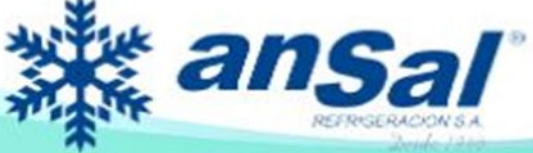

Otamendi 530 Buenos Aires - Argentina Tel: 4958-2884 ansal@ansal.com.ar

www.ansal.com.ar

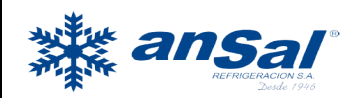

www.ansal.com.ai

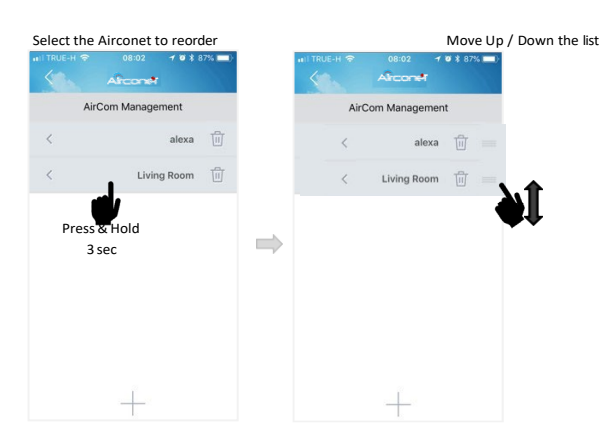

#### Función de luz azul:

La luz está ENCENDIDA: Airconet - Bluestar está lista para aprender la nueva marca de Aire Acond. Esto ocurre durante los primeros 10 segundos cuando el Airconet - Bluestar está conectado a la alimentación.

Parpadeo rápido: nuevo Airconet - Bluestar, listo para emparejarse.

Indica que el Airconet - Bluestar no está emparejado con ninguna cuenta.

Parpadeo rápido también es el resultado de desemparejar un módulo

- Parpadeo lento: el módulo ya está emparejado con una cuenta, y está conectado a un enrutador
- A veces, parpadeo lento: esto es una indicación de una mala conexión a Internet. El módulo se está reconectando durante el corto tiempo que está parpadeando lentamente
- La luz está apagada (mientras está conectada a la alimentación): indica que todo está bien
- La luz está apagada, pero Airconet Bluestar no funciona, esto puede deberse a 2 razones:
- o Nuevo módulo que no ha sido emparejado por más de 15 minutos
- o No hay poder para el Airconet Bluestar
- Parpadea la luz 1 vez en las siguientes condiciones:
- o Enviando comando desde la aplicación
- o Recibiendo comando desde el control remoto de AC

#### Eliminar Airconet - Bluestar de la aplicación (para reemplazar el enrutador o la cuenta)

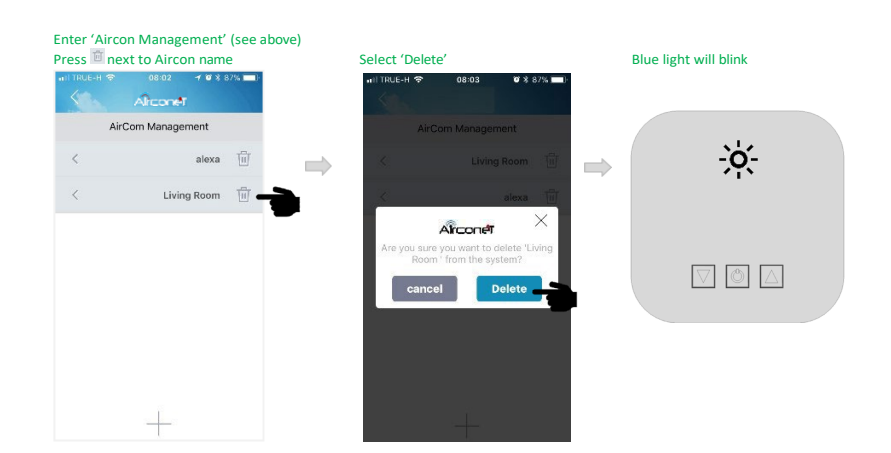

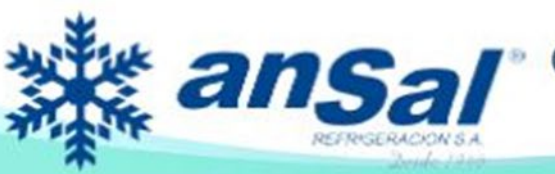

Otamendi 530 Buenos Aires - Argentina Tel: 4958-2884 ansal@ansal.com.ar www.ansal.com.ar

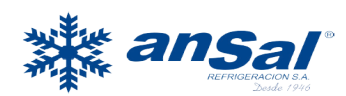

**E**@ansalref

o)@ansalref

Es muy importante eliminar primero todos los dispositivos Airconet - Bluestar conectados del enrutador antes de reemplazar un enrutador.

Para eliminar Airconet - Bluestar:

a. Use el mismo teléfono móvil y enrutador que usó originalmente para agregar el Airconet - Bluestar segundo.

Sigua estos pasos:

#### Menú Setup Configuración del aire acondicionado

- ◊ Presione el ícono de la bandeja junto al aire acondicionado que desea eliminar
- ◊ La luz azul debe parpadear en el módulo
- Eliminar manualmente Airconet Bluestar (para reemplazar el enrutador o la cuenta) Eliminar manualmente Airconet - Bluestar en las siguientes situaciones:

a. La luz azul en el Airconet - Bluestar no parpadea después de eliminar (desvincular) segundo. Ya ha reemplazado un enrutador antes de eliminar Airconet - Bluestar del anterior.

No se puede acceder a la cuenta (y no se puede recuperar la cuenta)

En cualquiera de estos casos, siga estos pasos:

1. Elimine el Airconet - Bluestar de su cuenta a través de APP (si tiene acceso a la cuenta). Vea las instrucciones arriba en esta página

2. Reinicie Airconet - Bluestar manteniendo presionado el botón "Restablecer" en la parte posterior de Airconet - Bluestar durante 5 segundos (con un bolígrafo con punta) hasta que la luz azul parpadee

3. Empieza a emparejar de nuevo (ver arriba)

# Solucionar problemas

#### No se puede registrar una nueva cuenta

- o Confirmar que el teléfono tiene conexión a internet (puede navegar por la red)
- o Si no se recibió un correo electrónico de activación, asegúrese de utilizar una cuenta de correo electrónico que funcione y verifique el correo no deseado
- o La contraseña (inicio de sesión y administrador) debe tener al menos 4 dígitos
- o Si recibe el mensaje "cuenta existente", use otro correo electrónico para registrarse
- No se puede iniciar sesión en la cuenta de Airconet Bluestar
- o Confirmar que el teléfono tiene conexión a internet (puede navegar por la red)
- o Asegúrate de ingresar el correo electrónico y la contraseña correctos
- o Presione "Olvidar contraseña" en la aplicación y verifique el correo electrónico para crear una nueva contraseña

o Si recibir correo electrónico 'falla de cuenta' es una indicación de que este correo electrónico ha sido bloqueado, use otro correo electrónico para registrar una cuenta nueva. Y elimine el módulo manualmente (vea las instrucciones a continuación)

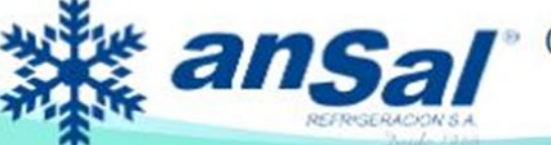

Otamendi 530 Buenos Aires - Argentina Tel: 4958-2884 ansal@ansal.com.ar www.ansal.com.ar

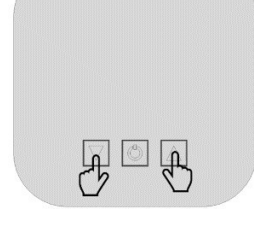

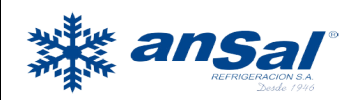

Fecha:

Abril 2022

No se puede emparejar el control remoto del aire acondicionado con Airconet - Bluestar

o El período de emparejamiento es de 10 segundos desde el momento en que Airconet -Bluestar se conecta a la alimentación. Durante este tiempo, la luz azul debe permanecer encendida (sin parpadear).

Reinicie Airconet - Bluestar e intente el emparejamiento nuevamente dentro de 10 s

o Asegúrate de apuntar el control remoto del aire acondicionado directamente a Airconet -Bluestar

o Confirmar que el control remoto puede funcionar con el aire acondicionado.

o Si todas las soluciones de emparejamiento anteriores no pueden resolver el problema, podría indicar que Airconet - Bluestar no es compatible con este modelo o marca de aire específico.

No se puede emparejar Airconet - Bluestar al enrutador

o Asegúrese de que el teléfono móvil wifi esté conectado al enrutador (no 4G)

o Verifique que el enrutador sea de 2.4GHz (y no de 5GHz)

o Confirmar que el teléfono tiene conexión a internet (puede navegar por la red)

o Asegúrate de que el wifi del enrutador tenga la contraseña habilitada (de lo contrario no se puede emparejar)

o Asegúrese de que el nombre del enrutador (SSID) aparezca en la página Parear. De lo contrario, significa que el teléfono no está conectado al wifi del enrutador.

o Confirme que ingresó la contraseña correcta del enrutador en la página Pair (distingue entre mayúsculas y minúsculas)

o Antes de emparejar la luz azul debe parpadear rápidamente. Si no lo hace, mantenga presionado el botón "restablecer" (en la parte posterior de Airconet - Bluestar) durante 5 segundos hasta que la luz parpadee. Suelte el botón y repita el emparejamiento.

o Pruebe si Airconet - Bluestar está montado en un área con fuerte recepción wifi: conecte el teléfono al mismo enrutador que Airconet - Bluestar. Sostenga el teléfono junto al Airconet - Bluestar. Asegúrese de que el teléfono muestre al menos 2 líneas en la marca de indicación de wifi

o Mueva el Airconet - Bluestar lo más cerca posible del enrutador y del teléfono móvil. Repita los pasos de emparejamiento varias veces (asegurándose de que primero haya Internet fuerte en el teléfono) Puede agregar Airconet - Bluestar pero no está en la lista

Esto significa que el módulo ya está conectado a otra cuenta. Eliminar el módulo de la otra cuenta.

Reinicie el módulo desde el botón "reiniciar". Y añadir nuevamente en cuenta nueva.

No se puede controlar el aire acondicionado desde la aplicación

o Confirmar que el teléfono tiene conexión a internet (puede navegar por la red)

o Confirmar el enrutador al que Airconet - Bluestar está conectado tiene internet

o Si la luz azul en Airconet - Bluestar está parpadeando lentamente, lo que indica que no está conectado a wifi. Asegúrate de que el router tenga wifi y reinicia Airconet - Bluestar

o Asegúrese de que la configuración del enrutador no se haya cambiado (SSID, contraseña, canal, etc.). Si se han cambiado, siga los pasos a continuación para eliminar el módulo y repita el emparejamiento o Pruebe si hay recepción wifi en la ubicación de Airconet - Bluestar; consulte las instrucciones anteriores

o Cada enrutador tiene límite de dispositivos wifi-conectados permitidos. Asegúrese de no conectarse por encima del número máximo

o Trate de controlar desde la aplicación: si cada vez que presiona un botón parpadea la luz azul en Airconet - Bluestar, haga lo siguiente: 1. Asegúrese de que Airconet - Bluestar y Aircon tengan contacto visual. 2.Aprender nuevamente el control remoto del aire acondicionado (ver arriba)

o Reinicie Airconet - Bluestar desde su Conecte para confirmar que la luz azul está ENCENDIDA. Si no, reemplace la fuente de alimentación

A veces la luz destella

**f**@ansalret

രി@ansalref

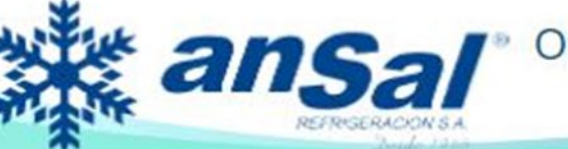

Otamendi 530 Buenos Aires - Argentina Tel: 4958-2884 ansal@ansal.com.ar

www.ansal.com.ar

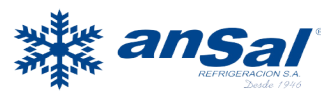

Esto significa que la conexión a Internet no es estable, por lo que el módulo se vuelve a conectar. Reinicie el enrutador y el Airconet - Bluestar (espere 30 segundos antes de volver a conectarse)

# Especificación

Compatible con la mayoría de los teléfonos inteligentes iOS y Android

Controle Aire Acondicionado desde cualquier lugar del mundo (a través de Wifi o 3G / 4G)

Controle el modo Frío / Caliente / Automático / Ventilador / Seco, Punto de ajuste y Ventilador 1, 2, 3, Automático

Comunicación bidireccional (retroalimentación de estado y sincronización con control remoto de aire acondicionado)

Selección automática de la marca de aire acondicionado mediante el control remoto del Aire Acondicionado

Compatible con la principal marca de Aire Acondicionado control remoto (otra marca de Aire debe implementarse previamente en nuestra fábrica)

- Plug and Play no necesita instalación
- Mida la temperatura ambiente a través del sensor de temperatura incorporado NTC
- No necesita controlador adicional (producto autónomo)
- Tamaño en miniatura de 3 \* 3 \* 0.8 cm (casi invisible en la pared)
- Encienda el aire acondicionado hasta su último estado en la memoria
- Rango de temperatura del punto de ajuste: 16 ~ 32oc
- Rango de temperatura ambiente: 0 ~ 60oc
- Potencia: 5VDC, Max. 300mA
- Distancia IR: Máx. 6 metros en línea de vista
- Frecuencia wifi inalámbrica: rango de frecuencia libre de 2.4GHz ISM
- Distancia de comunicación wifi: máximo 30 metros (en la línea de visión)
- Cerramiento: carcasa de plástico ABS. Color blanco o personalizado (MOQ)
- Solamente para uso en interiores
- CE, EMC, FCC, IC, LVD estándar

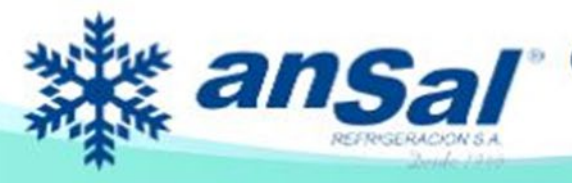

Otamendi 530 Buenos Aires - Argentina Tel: 4958-2884 ansal@ansal.com.ar

www.ansal.com.ar